## คู่มือการใช้งาน podd NCDs

สมุดคัดกรองโรคหัวใจและหลอดเลือดสมอง

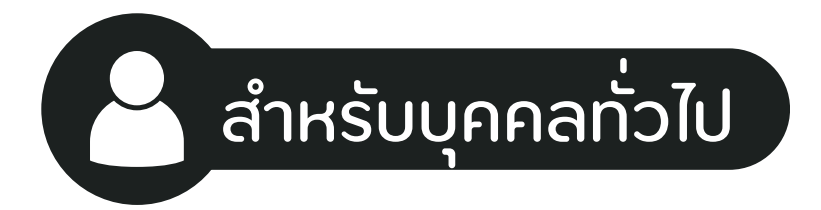

ศูนย์เฝ้าระวังสุvภาพหนึ่งเดียว มหาวิทยาลัยเชียงใหม่ (PODD Centre - ศูนย์ผ่อดีดีกลาง)

สมุดคัดกรองโรคหัวใจ และหลอดเลือดสมอง

podd NCDs

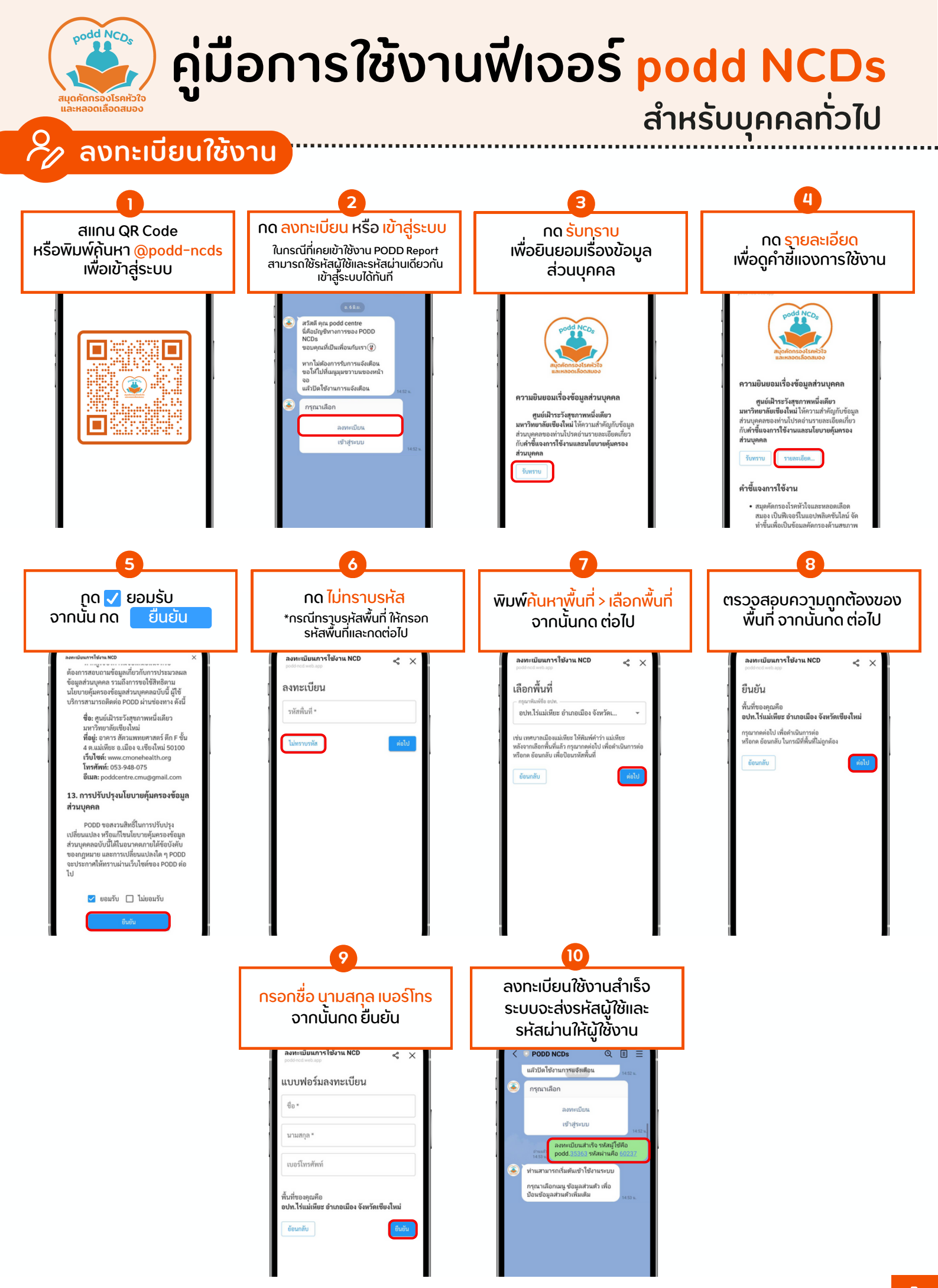

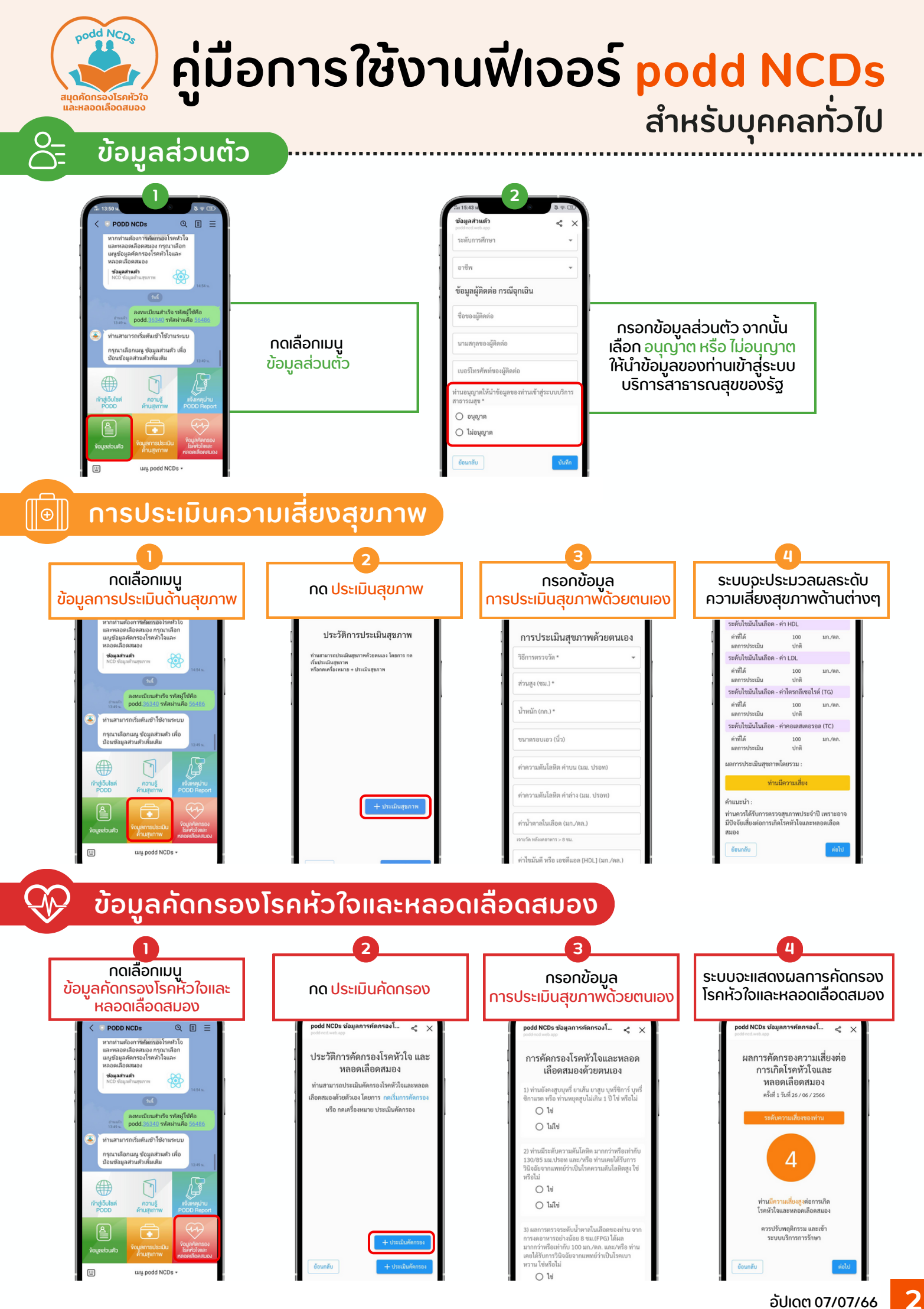